## Job Aid: Unassigned Travel Card Transactions

# **Approved Request with Concur Encumbrance**

This report will show all approved requests that still have open Concur encumbrances.

To run this report, sign in to Concur:

### 1 - On the top ribbon, select Reporting. Click the <u>down arrow</u> and select <u>Intelligence</u>.

| l | SAP Concur 🖸 | Requests | Travel | Expense | Approvals | Reporting - | App Center |
|---|--------------|----------|--------|---------|-----------|-------------|------------|
| l |              |          |        |         |           |             |            |

#### 2 - Select Team Content

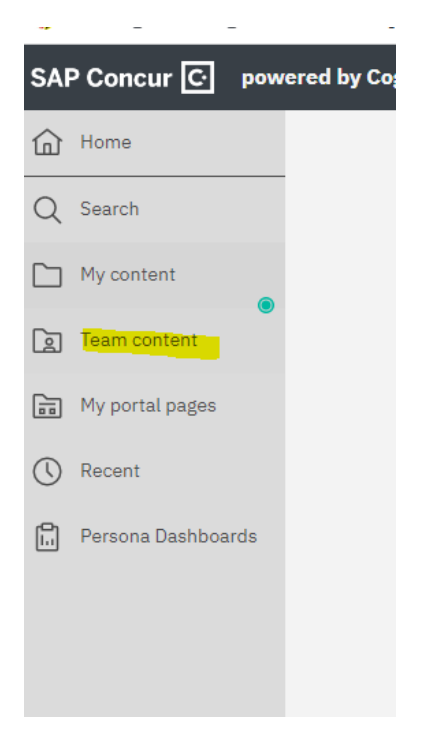

## 3 – Select University of Maryland – College Park

| 0 | Team content + $\bigtriangledown$                                    |
|---|----------------------------------------------------------------------|
| - | Concur Data Warehouse<br>5/12/2023 1:03 AM                           |
|   | Dashboard Metrics<br>7/29/2014 7:32 PM                               |
|   | Intelligence - Standard Reports<br>9/8/2022 2:05 AM                  |
|   | University of Maryland - Co Park (p0063160b6id)<br>11/3/2022 7:08 PM |

## 4 - Select "Request Information"

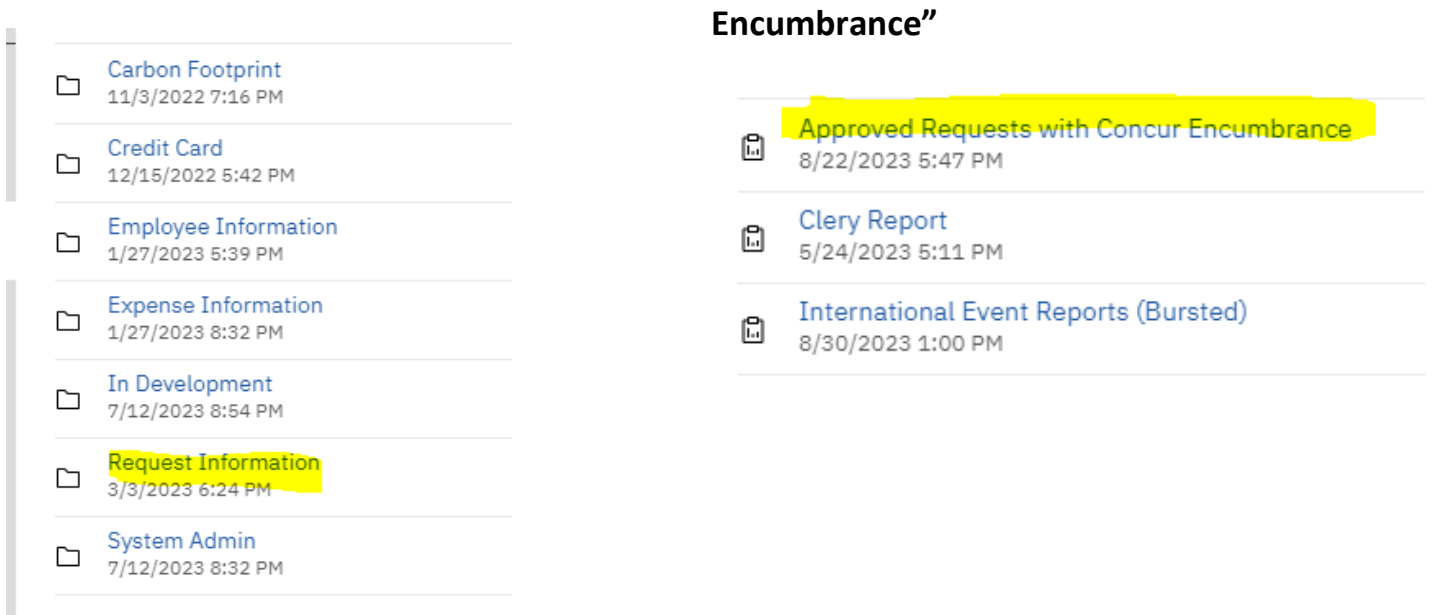

5 - Select "Approved Requests with Concur

6a – Supervisors can just hit the <u>Finish button</u> (see #7 screenshot) at the bottom and pull up their unit. Those with divisional access can filter data for a particular unit by taking the following steps:

6b-Select "Contains any of these keywords" under each category. This will ensure that you pull all the data.

6c-Select the units under the category you choose

6d-Once you enter a name, click the magnifying glass.

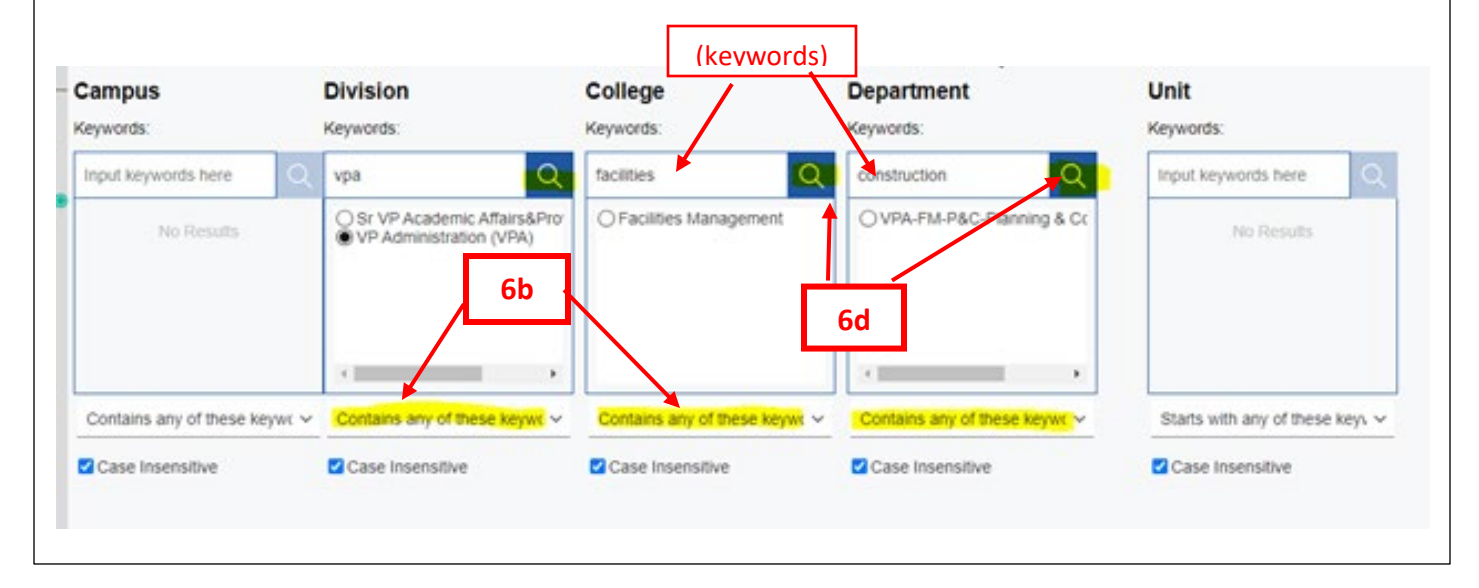

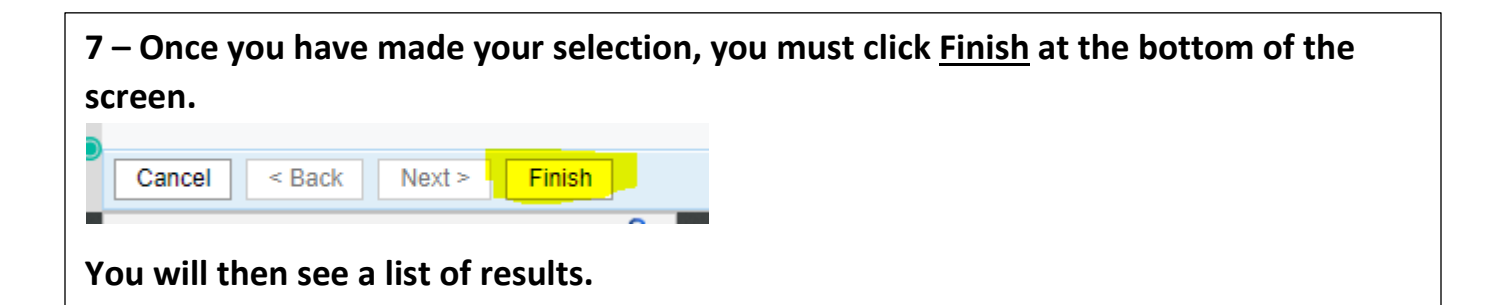

8 – To download a copy of the report, click the down arrow to the right of the Play button, and select from the choices of format that are displayed.

![](_page_2_Picture_2.jpeg)